## 更新小紅傘防毒程式授權檔說明

※請先將小紅傘授權檔(xxxxx.key)下載至桌面,等下安裝時會用到。

步驟一、在桌面的小紅傘授權檔圖示上用滑鼠點二下,如下圖所示:

|                | Avira Professional Security 授權作                                                                                       | <b>新理員</b>                                                                      |                                             |
|----------------|----------------------------------------------------------------------------------------------------|---------------------------------------------------------------------------------|---------------------------------------------|
| P<br>hiedv key | R Professional S                                                                                                    | Security                                                                        |                                             |
| 小紅傘授<br>權檔圖示   | 選取的檔案是 Avira Professional Sec<br>現在可以將此授權安裝至 Avira Prof<br>Avira Professional Security,然後按-<br>注意:只有此授權金鑰檔包含有效:<br>示。 | urity 授權金鑰檔。<br><sup>i</sup> essional Security 產。<br>-下 [確定]。<br>授權的本機 Avira Pr | 品中。諸選取要安裝此授權的<br>rofessional Security 產品才會顯 |
|                | 授權                                                                                                    | 有效期限                                                                            | 目的地目錄                                       |
|                | Avira Professional Security                                                                                           | 2016/10/15                                                                      | C:\Program Files\Avira\AntiVir              |
|                | <                                                                                                    | ]                                                                               | >                                           |
|                |                                                                                                    | 2) 取消                                                                           | 0                                           |

步驟二、點選「確定」裡即可更新授權檔,如下圖:

|                    | Avira Professional Security 授權管理員                                                          |                                                   |                                |  |  |
|--------------------|--------------------------------------------------------------------------------------------|---------------------------------------------------|--------------------------------|--|--|
| hbedy key          | Professional S                                                                             | Security                                          |                                |  |  |
|                    | 選取的檔案是 Avira Professional Sec<br>現在可以將此授權安裝至 Avira Pro<br>Avira Professional Security,然後按- | curity 授權金鑰檔。<br>fessional Security 產<br>一下 [確定]。 | 品中。諸選取要安裝此授權的                  |  |  |
|                    | 注意:只有此授權金鑰檔包含有效<br>示。                                                                      | 授權的本機 Avira Pi                                    | rofessional Security 產品才會顯     |  |  |
|                    | Avira Professional Security                                                                | 2016/10/15                                        | C:\Program Files\Avira\AntiVir |  |  |
|                    |                                                                                            |                                                   |                                |  |  |
| Contraction of the |                                                                                            |                                                   |                                |  |  |
|                    | 確定(                                                                                        | 0) 取消                                             | G                              |  |  |

步驟三、顯示[已成功更新授權檔],請選取[確定],如下圖所示:

| _       |                           |
|---------|---------------------------|
| Avira I | Professional Security 🛛 🛛 |
| i       | 已成功更新 授權檔                 |

步驟四、

請在右下角小紅傘的圖示上滑鼠按右鍵選取[開始更新],將病毒碼更新成最新的, 如下圖所示:

| √                   | AntiVir Guard 啟用                 |
|---------------------|----------------------------------|
| <ul><li>✓</li></ul> | 啟用 AntiVir MailGuard             |
| √                   | AntiVir WebGuard 啟用              |
|                     | 啟動 AntiVir                       |
|                     | 設定 AntiVir                       |
|                     | 開始更新                             |
|                     | 選取組態                             |
|                     | 說明                               |
|                     | 關於 Avira AntiVir Professional(A) |
|                     | 瀏覽 Avira 網站                      |

PS:更新病毒碼會需要一段時間,為了不影響電腦效能,建議在中午休息時間或 下班時進行更新作業。

※全校授權防毒軟體為每年簽訂授權,因此需每年更新小紅傘授權檔。

電算中心網路組 TEL: (02)8662-5953#12~13